## **Time Machine**

Automatically back up your Mac. If you're missing a document, travel back in time to recover it.

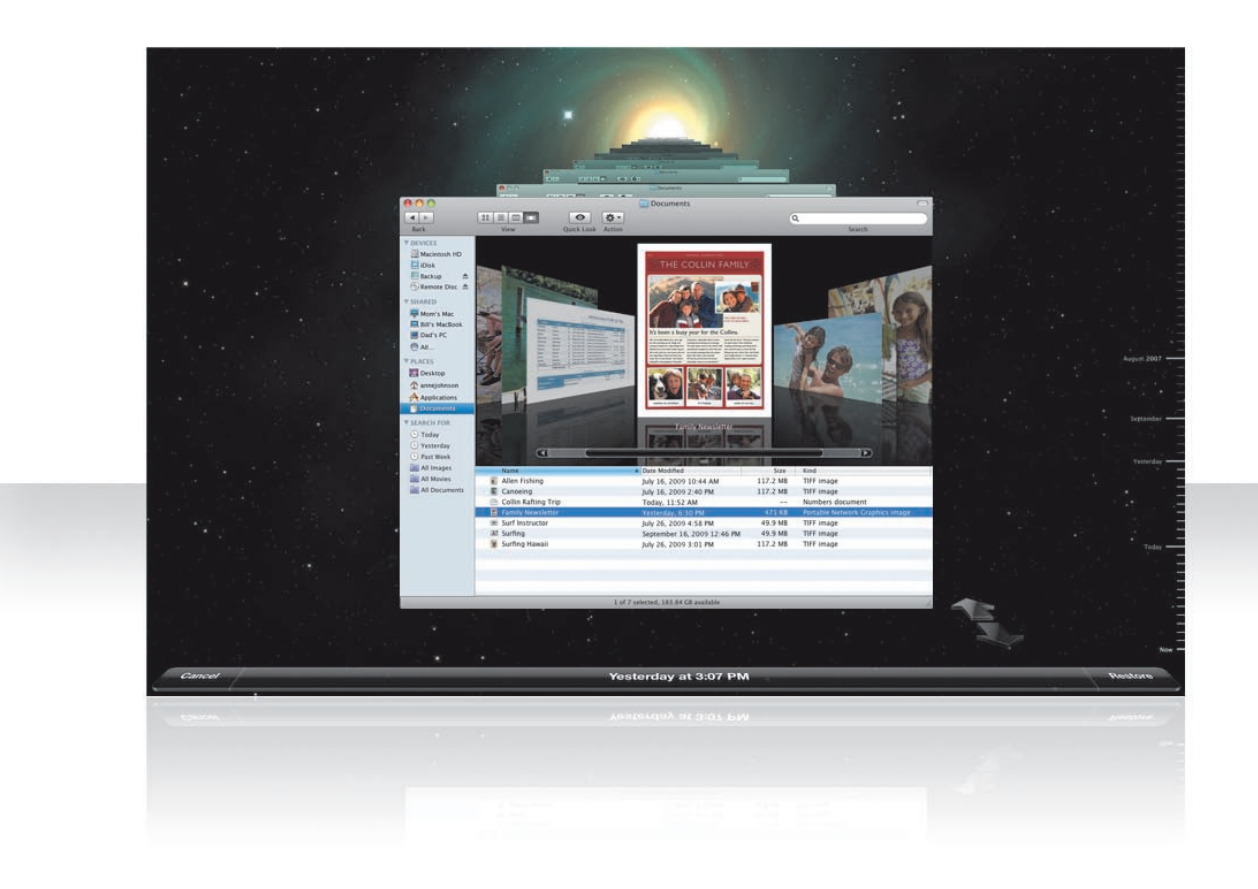

24 Time Machine

## Turn on Time Machine

To start using Time Machine, just connect a FireWire or USB disk or a Time Capsule to your computer, and then click "Use as Backup Disk" in the dialog that appears.

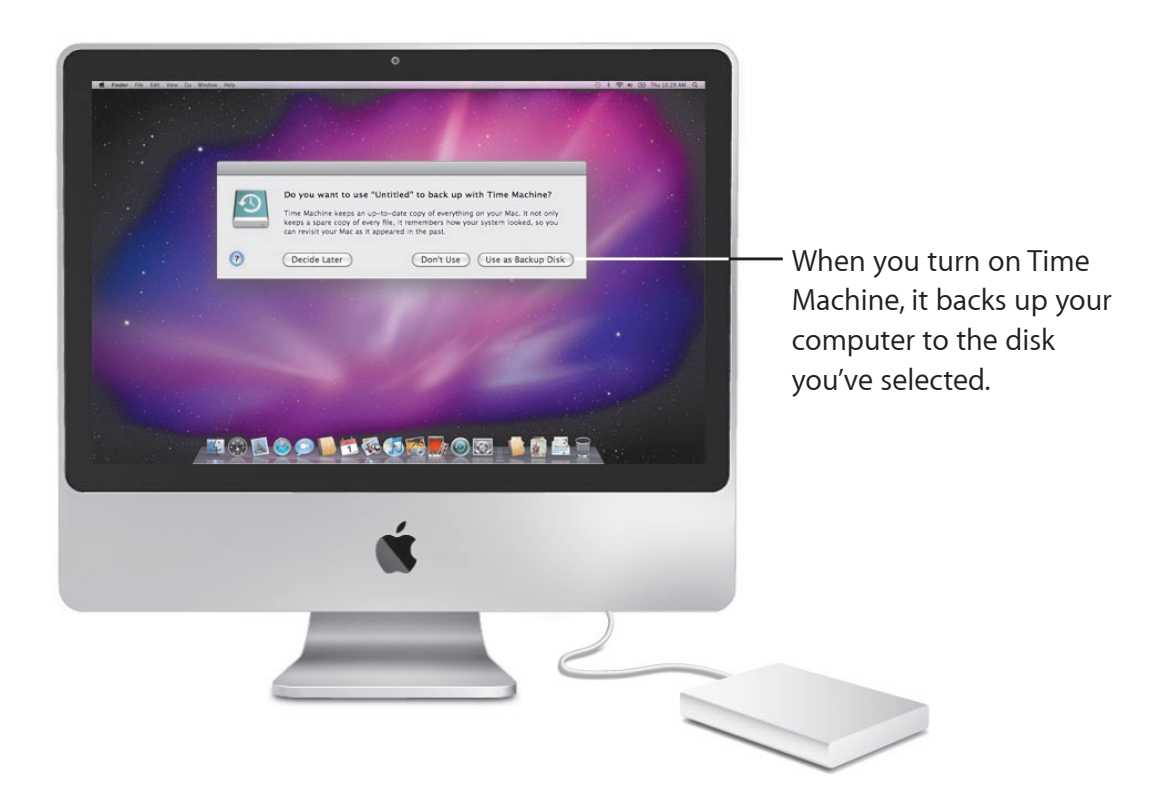

Time Machine 25

## **Recover files**

Easily find a missing document by seeing how your desktop looked in the past. Time Machine does a backup each hour of the current day, and then saves daily backups.

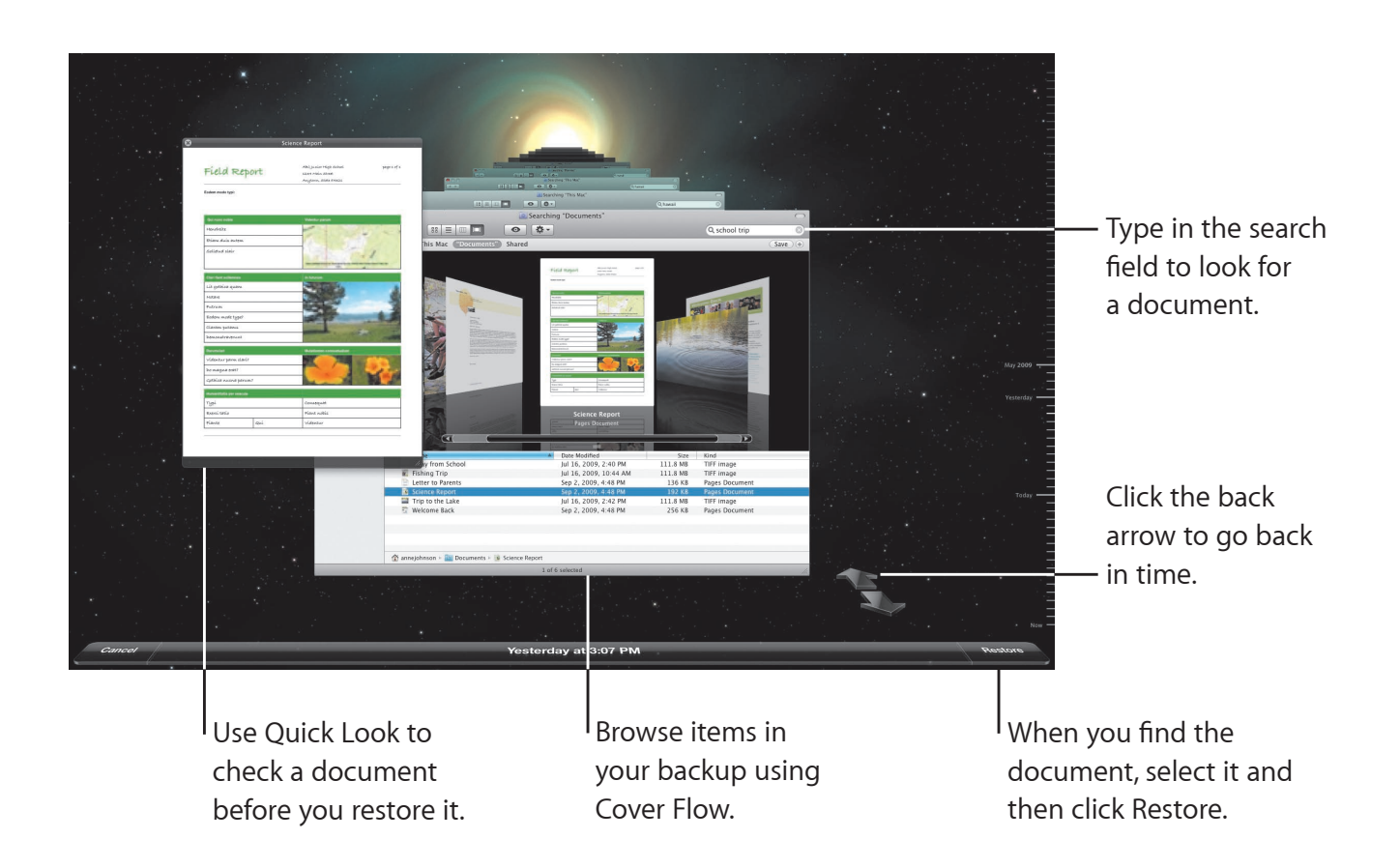

## Set Time Machine preferences

To set Time Machine options, open Time Machine preferences. You can select a different backup disk or specify folders or disks you don't want to include in your backups.

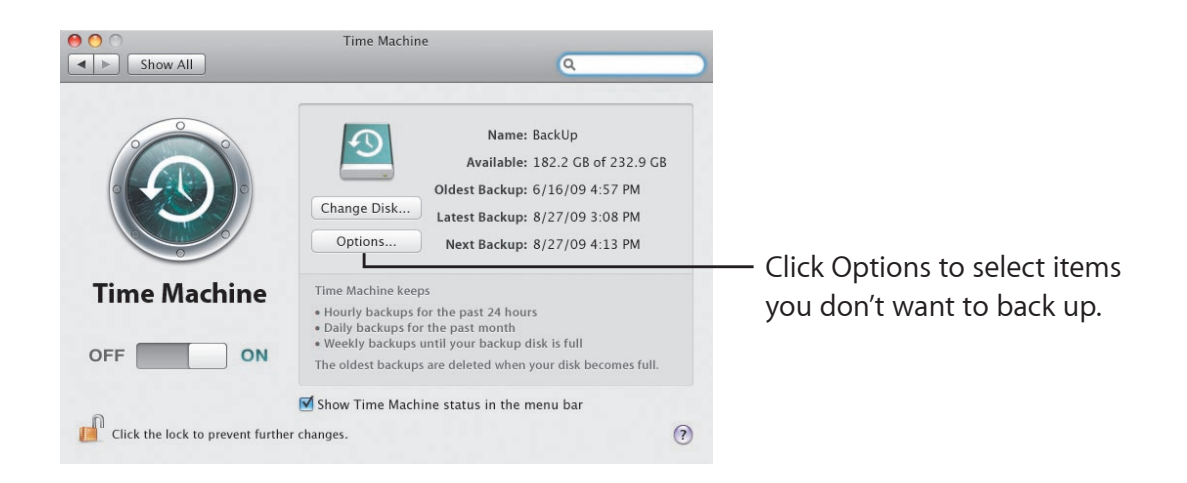